# Master Announcements in MS Teams

# How to Create an Announcement in MS Teams

Follow these step-by-step instructions to create and customize announcements in Microsoft Teams.

### **Getting Started**

- 1. Open New Conversation
  - a. Click "New conversation" in Microsoft Teams

#### 2. Access Announcement Format

- a. Click the format icon located in the bottom left corner
- b. From the dropdown menu, select "Announcement"

#### **Creating Your Announcement Content**

- 3. Add Your Content
  - a. Enter a headline for your announcement
  - b. Add a subheader (optional)
  - c. Write the main text content for your announcement

| C New conversation > Everyone can reply > P Post in multiple channels | Ŵ |
|-----------------------------------------------------------------------|---|
| [2] New conversation  √                                               |   |
| Announceme                                                            |   |
| Start a new conversion. Type @ to mention someone.                    |   |
|                                                                       |   |
|                                                                       | B |
|                                                                       | P |

Image of a A (pencil) being selected to create an announcement

# Customizing the Appearance

#### 4. Change Banner Color

- a. Click the color icon to modify the banner appearance
- b. Select your preferred color (e.g., dark blue or other available options)

#### 5. Add Custom Background (Optional)

- a. Use the photo upload icon to add your own image as a banner background
- b. This will replace the default color background

# Setting Reply Permissions

#### 6. Configure Reply Settings

- a. Use the dropdown menu to select who can reply to your announcement
- b. Choose the appropriate permission level for your team's needs

### Posting to Multiple Channels

#### 7. Select Target Channels

- a. Click the channel selection option
- b. Choose "Channels" from the menu
- c. Select where to post your announcement:
  - i. Multiple channels within your current team
  - ii. Channels from other teams you have access to

# **Publishing Your Announcement**

#### 8. Send the Announcement

- a. Review your content and settings
- b. Click "Send" to publish your announcement
- c. Your formatted announcement will now appear in the selected channels

#### **Tips for Effective Announcements**

- Keep headlines clear and concise
- Use subheaders to organize information
- Choose banner colors that align with your team's branding
- Consider who needs to respond when setting reply permissions
- Post to relevant channels to ensure proper visibility

Your announcement is now live and visible to team members in the selected channels!